## Page 1 / 8

## Formulaire en ligne eReporting | Guide de prise en main R21 version 1 du 07.02.2022

## TABLE DES MATIERES

| 1.  | Nouveautés R19                        | 2 |
|-----|---------------------------------------|---|
| 2.  | A noter                               | 2 |
| 3.  | En cas de problème                    | 2 |
| 4.  | Demande d'accès                       | 2 |
| 5.  | Accéder au formulaire                 | 3 |
| 6.  | Sélectionner une unité reporting (UR) | 3 |
| 7.  | Naviguer dans les onglets             | 3 |
| 8.  | Comprenre les états                   | 3 |
| 9.  | Importer les données                  | 4 |
| 10. | Utiliser le fichier modèle salaire    | 4 |
| 11. | Editer un onglet                      | 5 |
| 12. | Mettre à jour onglet par onglet       | 5 |
| 13. | Charger un document                   | 6 |
| 14. | Traiter une non-conformité rouge      | 6 |
| 15. | Traiter une ligne orange              | 6 |
| 16. | Verrouiller pour audit                | 7 |
| 17. | Generer la liasse reporting           | 7 |
| 18. | Glossaire de termes                   | 8 |
|     |                                       |   |

| 1.                          | Rappel                                                  | Niveau du fonctionnement du formulaire                                                                                                    |  |  |
|-----------------------------|---------------------------------------------------------|----------------------------------------------------------------------------------------------------|--|--|
|                             | Nouveautés<br>R19                                       | <ol> <li>Les documents chargés sont visibles sur la liasse reporting sous la composante de<br/>chargement</li> <li>Création d'un commentaire depuis l'onglet IX-A n'est plus possible, uniquement<br/>depuis une ligne métier</li> <li>Amélioration de l'affichage des lignes dans la liasse reporting</li> <li>La couleur des groupes d'onglets s'adapte en fonction des états des onglets sous-<br/>jacents (par exemple onglet Reporting affiché en jaune si au moins un onglet de<br/>compte en travail)</li> </ol>                                                                                                    |  |  |
|                             |                                                         | Niveau du paramétrage métier                                                                                                    |  |  |
|                             |                                                         | <ol> <li>Introduction du niveau de qualification des fonctions avec affichage des totaux par<br/>niveau de qualification des groupe 31 et 32 dans les annexe V-C et VI et imports de<br/>nouvelles lignes pour chaque niveau de qualification depuis le fichier TECH –<br/>Annexes</li> <li>Renommage SASH -&gt; DGCS</li> <li>FID-A10 : affichage du numéro de l'entité juridique à la place du nom</li> <li>Remplacement du code par le libellé de fonction des lignes de salaires dans les<br/>annexe V-C et VI</li> <li>Mise à zéro des sites 2 à 10 dans l'annexe VI à l'import pour les unités monosite</li> <li>Diverses modifications de l'annexe IV</li> <li>Nouvelle adresse <u>reporting.dgcs@vd.ch</u> / nouveau lien à la page d'information<br/><u>www.vd.ch/reporting-dgcs</u></li> <li>Renommage UATp par CAT dans l'annexe VI</li> </ol> |  |  |
| 2                           | A NOTER 1. Lien d'accès : https://connect.fhv.ch/vdsash |                                                                                                    |  |  |
| 2.                          | ANOTEN                                                  | <ol> <li>Lien d'acces : https://connect.mutil/vdsash</li> <li>Les accès restent identiques d'année en année, les mots de passe ne sont PLUS renvoyés à tous les utilisateurs en début de procédure</li> <li>Depuis Internet Explorer 11, il faut mettre le site fhv.ch dans la liste des sites compatibles</li> <li>Le formulaire en ligne eReporting est organisé en onglet ; chaque onglet indique une composante du reporting</li> <li>Travailler plus rapidement onglet par onglet</li> <li>La Liasse reporting peut être générée à tout moment même avec des non-conformités</li> <li>L'action de « Verrouiller pour audit » n'est possible que sur un formulaire conforme, elle indique que la saisie est complète.</li> <li>La fonction « Mettre à jour » affiche les non-conformités si un onglet est en travail</li> </ol>                       |  |  |
| 3.                          | En cas de                                               | <u>helpdesk@fhvi.ch</u> pour :                                                                                                    |  |  |
|                             | PROBLÈME                                                | <ul> <li>Un problème technique, un dysfonctionnement du formulaire</li> <li>Un nouvel accès, une suppression ou une modification d'un accès</li> <li>Modifier une liste d'unité reporting erronée</li> </ul>                                                                                                    |  |  |
| reporting.dgcs@vd.ch pour : |                                                         | reporting.dgcs@vd.ch pour :                                                                                                    |  |  |
|                             |                                                         | <ul> <li>Les questions métier de compréhension des données à charger</li> <li>Des éléments de procédure</li> <li>Remettre en travail un formulaire</li> </ul>                                                                                                    |  |  |
| 4.                          | Demande<br>d'accès                                      | <ul> <li>Pour mettre à jour les accès :</li> <li>1. Télécharger le formulaire Word depuis <u>www.vd.ch/reporting.dgcs</u></li> <li>2. Saisir les nouveaux accès en indiquant <ul> <li>a. Pour les nouveaux accès la date de début</li> </ul> </li> </ul>                                                                                                    |  |  |

|    |                                                | <ul> <li>b. Pour les accès à supprimer la date de fin</li> <li>3. Faire signer par la direction de l'établissement</li> <li>4. Imprimer, scanner et envoyer le document à <u>helpdesk@fhvi.ch</u> avec la mention<br/>« Demande d'accès PHMS »</li> <li>A noter : La FHVI donne l'accès sous 5 jours ouvrables au maximum et envoi les<br/>coordonnées d'accès aux nouveaux utilisateurs avec l'indication des unités reporting<br/>visibles. Les nouveaux utilisateurs doivent contrôler la conformité de leurs accès avant le<br/>premier login.</li> </ul>                                                                                                    |  |  |
|----|------------------------------------------------|----------------------------------------------------------------------------------------------------|--|--|
| 5. | Accéder au<br>Formulaire                       | <ol> <li>Ouvrir le navigateur Internet : le formulaire en ligne est compatible avec<br/>navigateurs Internet Explorer, Chrome, Firefox</li> <li>Accéder au site : https://connect.fhv.ch/vdsash</li> <li>Insérer vos données d'accès « Email » et « mot de passe » reçu lors de l'ouverture<br/>de la procédure</li> <li>Sélectionner « Formulaire en ligne VDSASH »</li> <li>En cas d'accès à plusieurs UR (unité reporting), sélectionner l'unité concernée.</li> <li>A noter : l'identification se fait par l'adresse email à laquelle vos coordonnées d'accès<br/>vous ont été envoyées. Vos accès sont identiques d'année en année.</li> <li>Pour utiliser Internet Explorer 11 ajouter le site fhv.ch à la liste des sites de compatibilité<br/>selon la marche à suivre suivante :</li> <li>Ouvrir Internet Explorer 11</li> <li>Paramétrage &gt; Paramètre d'affichage de compatibilité</li> <li>Dans la fenêtre de saisie, insérer fhv.ch + AJOUTER</li> <li>Constater que le site fhv.ch est listé dans la partie basse de la fenêtre et fermer</li> </ol> |  |  |
| 6. | Sélectionner<br>une unité<br>reporting<br>(UR) | Sélectionner une entité<br>9110 : TEST 1 ENTITE JURIDIQUE<br>9111 : TEST 1 SITE<br>9120 : T - DSI ENTITE JURIDIQUE<br>9120 : T - DSI ENTITE JURIDIQUE Le système affiche le formulaire de l'unité reporting sélectionnée. Ili 9: TEST 1 MONOSITE Vous 9119 : TEST 1 MONOSITE Vous 9119 : TEST 1 MONOSITE Vous 9119 : TEST 1 MONOSITE Vous 9119 : TEST 1 MONOSITE Vous 9119 : TEST 1 MONOSITE Vous 9119 : TEST 1 MONOSITE Vous 9119 : TEST 1 MONOSITE Noutre de lis total 50 Etablissement/Site TEST 1 MONOSITE Noutre de lis total 50 Résultat d'exploitation                                                                                                    |  |  |
| 7. | NAVIGUER<br>DANS LES<br>ONGLETS                | Les onglets représentent les composantes du reporting.<br>Ouvrir le sélecteur d'onglet pour afficher tous les onglets ou groupes d'onglets disponibles<br>Ouvrir le groupe d'onglet pour afficher les onglets (Par exemple : Rapport Site /<br>Statistiques personnel et salaires)<br>La couleur des onglets correspond à leur état dans le système. Par défault ceux-ci sont en<br>travail.                                                                                                    |  |  |
| 8. | Comprendre                                     | Un formulaire et ses onglets peuvent avoir 4 états :                                                                                                    |  |  |

|                                                                                                    | LES ÉTATS                                                                             | TS En travail : le formulaire est éditable et peu être modifié par l'établissement                                                                                                    |  |  |
|----------------------------------------------------------------------------------------------------|---------------------------------------------------------------------------------------|----------------------------------------------------------------------------------------------------|--|--|
|                                                                                                    |                                                                                       | Conforme : le formulaire est conforme et peut être « Verrouillé pour audi »                                                                                                    |  |  |
|                                                                                                    |                                                                                       | Verrouiller pour audit : le formulaire est en lecture seule mais peut être remis en travail par la DGCS                                                                                                    |  |  |
|                                                                                                    |                                                                                       | Fermé : le formulaire est en lecture seule et ne peut plus être ni modifié, ni remis en travail                                                                                                    |  |  |
|                                                                                                    |                                                                                       | <ul> <li>! A noter : l'état du formulaire est affiché :</li> <li>Dans le sélecteur d'onglet</li> <li>Dans le bandeau de chaque onglet</li> <li>Dans l'entête de la liasse reporting (sans les couleurs)</li> </ul>                                                                                                    |  |  |
|                                                                                                    |                                                                                       | ! A noter : Depuis 2020 l'état est d'un groupe d'onglet est affiché selon l'état des onglets sous-jacents. Par exemple le groupe Reporting est en travail affiché en jaune tant qu'au moins un onglet de comptes est en travail.                                                                                                    |  |  |
| 9.                                                                                                    | <b>IMPORTER LES</b>                                                                   | Pour les utilisateurs disposant d'un système de gestion agrée par la DGCS.                                                                                                    |  |  |
| DONNÉES                                                                                                   |                                                                                       | <ol> <li>Sélectionner une unité reporting</li> <li> Sélectionner une fonction &gt; Import CSV ; le système affiche le menu de<br/>sélection des onglets</li> <li>Parcourrir &gt; sélectionner le fichier à importer et confirmer</li> <li>Refaire l'opération pour les 3 fichiers CSV</li> <li>OK pour fermer la fenêtre d'import</li> </ol>                                                                                                    |  |  |
|                                                                                                    |                                                                                       | <ul> <li>! A noter : Les fichiers techniques [TECH] sont issus d'un système de gestion compatible<br/>(ERP) ;</li> <li>Les modèles [MODELE] peuvent être exportés afin d'être complétés dans Excel puis<br/>importés. Veuillez ne pas faire parvenir de fichiers à la DGCS.</li> </ul>                                                                                                    |  |  |
|                                                                                                    |                                                                                       |                                                                                                    |  |  |
|                                                                                                    |                                                                                       | <ul> <li>! A noter : L'import vérifie les éléments suivants :</li> <li>Le numéro UR des fichiers doit correspondre à l'unité reporting sélectionnée</li> <li>Le nom du fichier doit être conforme au nommage de référence</li> <li>Pour les fichiers « Fiche d'identification » Fiche signalétique, rapport site et reporting, le système contrôle le nombre de lignes selon la spécification en vigueur de la DGCS</li> <li>La conformité du format des données importées (par exemple qu'une valeur numérique ne contienne pas du texte)</li> </ul> |  |  |
| 10.                                                                                                    | UTILISER LE                                                                           | Pour les utilisateurs ne disposant pas d'un système de gestion et souhaitant utiliser Excel                                                                                                    |  |  |
| FICHIER pour le chargement des salaires, le formulaire permet d'exporter un modèle se<br>d'un fichier CSV |                                                                                       | pour le chargement des salaires, le formulaire permet d'exporter un modèle sous forme d'un fichier CSV.                                                                                                    |  |  |
|                                                                                                    | MODÈLE Celui-ci présente l'avantage d'être plus lisible que les fichiers techniques : |                                                                                                    |  |  |
|                                                                                                    | SALAIRE                                                                               | <ul> <li>Il affiche uniquement les colonnes nécessaires</li> <li>Affiche les entêtes de colonne de manière lisible</li> <li>L'ordre des colonnes est identique à l'affichage des onglets correspondants</li> <li>Il dispose de l'extension CSV et s'ouvre directement depuis Excel</li> </ul>                                                                                                    |  |  |

|                                                                                                    |            | Pour importer les données :                                                                                                    |  |  |
|----------------------------------------------------------------------------------------------------|------------|----------------------------------------------------------------------------------------------------|--|--|
|                                                                                                    |            | 1 Sélectionner une fonction > Export fichiers                                                                                                    |  |  |
|                                                                                                    |            | 2. Depuis le menu d'export sélectionner le fichier « Modèle salaires » et Export                                                                                |  |  |
|                                                                                                    |            | 3. Ouvrir le fichier exporté depuis Excel                                                                                                    |  |  |
|                                                                                                    |            | 4. Editer les données par copier-coller ou manuellement                                                                                                    |  |  |
|                                                                                                    |            | 5. Enregistrer en gardant le format CSV et fermer Excel                                                                                                    |  |  |
|                                                                                                    |            | 6. Ouvrir le formulaire et selectionner à nouveau l'unité reporting de travail                                                                                  |  |  |
|                                                                                                    |            | 7 Selectionner une fonction > Import fichiers                                                                                                    |  |  |
|                                                                                                    |            | <ol> <li>8. Parcourir &gt; sélectionner le fichier édité</li> <li>9. OK pour former la fanêtre d'import</li> </ol>                                              |  |  |
|                                                                                                    |            | 10. Sélectionner l'onglet « Statistique du personnel et salaires » > V-A : Durée                                                                                |  |  |
|                                                                                                    |            | contractuelle                                                                                                    |  |  |
|                                                                                                    |            | 11. Constater que les données sont bien à jour selon les données importées                                                                                      |  |  |
| 11.                                                                                                    | Editer un  | Type fiche : Un onglet de type fiche liste les valeurs à saisir l'une après l'autre de manière fixe. Pour éditer :                                              |  |  |
|                                                                                                    | ONGLET     | <ul> <li>Sélectionner un onglet de type de type « Fiche »</li> </ul>                                                                                            |  |  |
|                                                                                                    |            | • Editer directement les valeurs et sélectionner la fonction « Mettre à jour » pour                                                                             |  |  |
|                                                                                                    |            | enregistrer, changer l'état d'une ligne et de l'onglet                                                                                                    |  |  |
|                                                                                                    |            |                                                                                                    |  |  |
| I ype Grid : un onglet de type Grid présente les données sous forme d'un<br>colonnes. Selon l'onglet une fonction permet d'ajouter une ligne. Pour é                                                                                                    |            | Type Grid : un onglet de type Grid presente les données sous forme d'un tableau a                                                                               |  |  |
| colonnes. Selon l'onglet, une fonction permet d'ajouter une ligne. Pour é                                                                                                    |            |                                                                                                    |  |  |
| 1. Sélectionner une ligne pour la rendre éditable                                                                                                    |            | 1. Selectionner une ligne pour la rendre editable                                                                                                    |  |  |
| <ol> <li>Selectionner « ENTER » de votre clavier pour valider la saisie et la conformités sur la saisie</li> <li>Mettre à jour pour finaliser le traitement, lancer les calculs et afficient de la conformités de votre clavier pour valider la saisie</li> </ol>                                                                                                    |            | 2. Selectionner « ENTER » de votre clavier pour vander la saisie et lancer les non-                                                                             |  |  |
|                                                                                                    |            | <ol> <li>Mettre à jour pour finaliser le traitement, lancer les calculs et afficher des non-</li> </ol>                                                         |  |  |
|                                                                                                    |            | conformités restantes                                                                                                    |  |  |
|                                                                                                    |            | Si l'onglet le permet :                                                                                                    |  |  |
| <ul> <li>Sélectionner le bouton <sup>1</sup> pour supprimer</li> </ul>                                                                                                    |            | • Sélectionner le bouton 👜 pour supprimer une ligne                                                                                                    |  |  |
|                                                                                                    |            | <ul> <li>Sélectionner + pour ajouter une ligne</li> </ul>                                                                                                    |  |  |
| 12. Mettre à                                                                                                    |            | Cette fonction :                                                                                                    |  |  |
|                                                                                                    |            | 1. Enregistre les données                                                                                                    |  |  |
|                                                                                                    |            | 2. Affiche les lignes en orange ou rouge                                                                                                    |  |  |
|                                                                                                    | PAR ONGLET | 3. Effectue les calculs                                                                                                    |  |  |
| 4. Change l'état des onglets selon les règles de validation co                                                                                                    |            | 4. Change l'état des onglets selon les règles de validation courantes                                                                                           |  |  |
| Pour traiter le reporting, nous recommandons de travail                                                                                                    |            | Pour traiter le reporting, nous recommandons de travailler onglet par onglet avec les                                                                           |  |  |
|                                                                                                    |            | 1. Célectionner un englet à l'étet » En travelle                                                                                                    |  |  |
|                                                                                                    |            | 1. Selectionner un onglet a l'etat « En travall »<br>2. Editor l'onglet colon con type (fiche ou grid)                                                          |  |  |
| <ol> <li>Editer l'onglet selon son type (fiche ou grid)</li> <li>Sélectionner la fonction « Mettre à jour » pour afficher les non</li> <li>Si des erreurs sont détectées, le système affiche un message d<br/>lignes en erreur en rouge ou orange suivant le type d'erreur co<br/>reste en travail</li> <li>Corriger ou commenter selon le type d'erreur</li> <li>Mettre à jour pour prendre en compte les corrections</li> <li>Lorsque toutes les lignes sont conformes, l'onglet passe à l'éta<br/>bandeau s'affiche en vert</li> </ol> |            | <ol> <li>2. Luiter i origiet seron son type (fiche ou grid)</li> <li>3. Sélectionner la fonction « Mettre à jour » nour afficher les non-conformités</li> </ol> |  |  |
|                                                                                                    |            | 4. Si des erreurs sont détectées, le système affiche un message d'erreur et affiche les                                                                         |  |  |
|                                                                                                    |            | lignes en erreur en rouge ou orange suivant le type d'erreur constatée, l'onglet                                                                                |  |  |
|                                                                                                    |            | reste en travail                                                                                                    |  |  |
|                                                                                                    |            | 5. Corriger ou commenter selon le type d'erreur                                                                                                    |  |  |
|                                                                                                    |            | 6. Mettre à jour pour prendre en compte les corrections                                                                                                    |  |  |
|                                                                                                    |            | <ol> <li>Lorsque toutes les lignes sont conformes, l'onglet passe à l'état « Conforme » et le<br/>bandeau s'affiche en vert</li> </ol>                          |  |  |
|                                                                                                    |            | 8. Ouvrir le sélecteur d'onglet et sélectionner le prochain onglet à l'état « En travail »                                                                      |  |  |

|                                                                                                    |                             | affiché en jaune                                                                                                    |  |  |
|----------------------------------------------------------------------------------------------------|-----------------------------|----------------------------------------------------------------------------------------------------|--|--|
| 13.                                                                                                    | CHARGER UN<br>DOCUMENT      | epuis d'exercice 2018, le formulaire eReporting permet de charger jusqu'à 10 documents<br>e 10 MB maximum par document pour une même ligne. Les documents sont<br>utomatiquement renommés avec un code de ligne.                                                                                                    |  |  |
|                                                                                                    |                             | Le chargement d'un document est soit :                                                                                                    |  |  |
| <ol> <li>Optionnel : le chargement d'un document est toujours<br/>commentaire</li> <li>Requis si orange : en cas de document requis dans cert<br/>orange, le chargement du document est activé. Le cont<br/>justification sous forme de document.</li> <li>Pour charger un ou plusieurs documents :         <ol> <li>Ouvrir la fenêtre contextuelle de la ligne concernée (?)</li> <li>Si la fenêtre affiche « Documents » Nouveau Document</li> <li>Glisser déposer un document dans la fenêtre ou clicker<br/>Document » et sélectionner un ou plusieurs documents</li> </ol> </li> </ol> |                             | <ol> <li>Optionnel : le chargement d'un document est toujours possible comme<br/>commentaire</li> <li>Requis si orange : en cas de document requis dans certain cas, la ligne s'affiche en<br/>orange, le chargement du document est activé. Le contrôle est débloqué par une<br/>justification sous forme de document.</li> </ol> |  |  |
|                                                                                                    |                             | Pour charger un ou plusieurs documents :                                                                                                    |  |  |
|                                                                                                    |                             | <ol> <li>Ouvrir la fenêtre contextuelle de la ligne concernée (?)</li> <li>Si la fenêtre affiche « Documents » Nouveau Document alors la fonction est active</li> <li>Glisser déposer un document dans la fenêtre ou clicker sur « Nouveau<br/>Document » et sélectionner un ou plusieurs documents à charger</li> </ol>           |  |  |
|                                                                                                    |                             | A noter : Le remplacement d'un document nécessite de le supprimer. En effet, les documents étant renommés, le chargement d'un même document va créer une version 2 avec le même code.                                                                                                    |  |  |
| 14.                                                                                                    | TRAITER UNE                 | Les non-conformités rouges sont bloquantes. Pour traiter une non-conformité rouge :                                                                                                    |  |  |
|                                                                                                    | NON-<br>CONFORMITÉ<br>ROUGE | <ol> <li>Sélectionner un onglet</li> <li>Mettre à jour pour afficher les non-conformités</li> <li>Naviguer dans l'onglet jusqu'à la ou les lignes affichées en rouge</li> <li>Sélectionner          pour afficher l'indication de l'erreur</li> </ol>                                                                              |  |  |
|                                                                                                    |                             | Information/Erreur/Commentaire                                                                                                    |  |  |
| <ul> <li>Erredi/Avertissement</li> <li>Le nombre de lits C étant positif, la valeur Prix journ<br/>des résidents (lits C) est requise</li> <li>5. Fermer la fenêtre d'aide</li> <li>6. Editer la données conformément au messag</li> <li>7. Le système change l'état de l'onglet en « Vé</li> </ul>                                                                                                    |                             | Le nombre de lits C étant positif, la valeur Prix journalier hors investissement à charge des résidents (lits C) est requise                                                                                                    |  |  |
|                                                                                                    |                             | 5. Fermer la fenêtre d'aide                                                                                                    |  |  |
|                                                                                                    |                             | <ol> <li>Editer la données conformément au message et « Mettre à jour »</li> <li>Le système change l'état de l'onglet en « Vérifié » affiché en vert</li> </ol>                                                                                                    |  |  |
|                                                                                                    |                             | ! A noter : la liste des non-conformités est disponible dans la documentation métier du<br>eReporting                                                                                                    |  |  |
| 15.                                                                                                    | TRAITER UNE                 | Les non-conformités oranges sont non-bloquantes uniquement si celles-ci sont commentées. Pour traiter une non-conformité orange :                                                                                                    |  |  |
|                                                                                                    |                             | <ol> <li>Sélectionner un onglet et « Mettre à jour » pour affiche les non-conformités</li> <li>Naviguer dans l'onglet jusqu'à la ou les lignes affichées en orange</li> </ol>                                                                                                    |  |  |
| <ul> <li>30100 Personnel médical soumis AVS</li> <li>3. Sélectionner          pour afficher l'indication de l'erreur     </li> <li>Information/Erreur/@mmentaire         © Erreur/Avertissement         Un solde négatif déroge au type de compte défini. (Mettre u     </li> </ul>                                                                                                    |                             | N° Veska / n*     Libelle du compte     type     montant     Statu       30100     Personnel médical soumis A//S     D     -100.00     I                                                                                                    |  |  |
|                                                                                                    |                             | 3. Sélectionner 💻 pour afficher l'indication de l'erreur                                                                                                    |  |  |
|                                                                                                    |                             | Information/Erreur/@mmentaire ×                                                                                                    |  |  |
|                                                                                                    |                             | C Erreur/Avertissement                                                                                                    |  |  |
|                                                                                                    |                             | Un solde négatif déroge au type de compte défini. (Mettre un commentaire, ou corriger)                                                                                                    |  |  |

|                                                                     |           | <ol> <li>Fermer la fenêtre d'aide e<br/>dans la zone de commenta</li> </ol>                                                                                                    | t corriger la valeur si possible, insérer un commentaire<br>ire pour justifier ou charger un document sur certaines |  |
|---------------------------------------------------------------------|-----------|----------------------------------------------------------------------------------------------------|----------------------------------------------------------------------------------------------------|--|
|                                                                     |           | lignes                                                                                                    |                                                                                                    |  |
|                                                                     |           | 5. Fermer la fenetre contextuelle et « Mettre à jour »                                                                                                    |                                                                                                    |  |
|                                                                     |           | <ol> <li>La ligne change d'etat et s'affiche en « Commentee » encadree en noir</li> <li>L'onglet s'affiche à l'état « Vérifié » et le handeau s'affiche en vert</li> </ol>                                                                                                    |                                                                                                    |  |
|                                                                     |           |                                                                                                    |                                                                                                    |  |
|                                                                     |           | ! A noter : la liste des non-conform<br>eReporting                                                                                                    | ités est disponible dans la documentation métier du                                                                 |  |
| 16. VERROUILLER<br>POUR AUDIT                                       |           | L'état « Verrouillé pour audit » permet met le formulaire en lecture seule et indique à la<br>DGCS que celui-ci est finalisé de point de vue de l'établissement et en cours de traitement<br>auprès de l'organe de révision. Le formulaire ne peut être « Verrouillé pour audit » que si<br>tous les onglets sont « Conformes» affichés en vert dans le sélecteur d'onglet. |                                                                                                    |  |
|                                                                     |           | Pour « Verrouiller pour audit » un formulaire :                                                                                                    |                                                                                                    |  |
|                                                                     |           | <ol> <li>Ouvrir le sélecteur d'onglet</li> <li>S'assurer que tous les onglets soient « Conformes» et affiché en vert</li> <li>– Sélectionner une fonction &gt; Verrouiller pour audit</li> <li>Le système confirme la transmission et change l'état du formulaire en « Verrouillé pour audit » affiché en violet</li> </ol>                                                 |                                                                                                    |  |
|                                                                     |           | ! A noter : la remise en travail ne peut être effectuée que sur demande de la direction de l'établissement à la DGCS à l'adresse <u>reporting.dgcs@vd.ch</u>                                                                                                    |                                                                                                    |  |
| 17. GÉNÉRER LA La liasse reporting peut être générée à tou<br>DGCS. |           | La liasse reporting peut être génér<br>DGCS.                                                                                                    | ée à tout moment avant et après la transmission à la                                                                |  |
|                                                                     | REPORTING | REPORTING La liasse reporting est envoyée à l'utilisateur par email à l'adresse utilisée p<br>l'enregistrement dans le portail.                                                                                                    |                                                                                                    |  |
|                                                                     |           | La liasse reporting affiche par défaut toutes les composantes du reporting.                                                                                                    |                                                                                                    |  |
|                                                                     |           | Si des commentaires sont saisis, ceux-ci sont affichés après leur composante respective avec une référence à la ligne.                                                                                                    |                                                                                                    |  |
|                                                                     |           | L'état du formulaire est affiché dans l'entête :                                                                                                    |                                                                                                    |  |
|                                                                     |           | 1111 TEST MONOSITE 1                                                                                                    | Données mises à jour le 03 02 2017 09:33                                                                            |  |
|                                                                     |           | Type Entités mono-sites                                                                                                    | En travail                                                                                                    |  |
|                                                                     |           | R15 Reporting 2015                                                                                                    | Liasse Reporting générée le 06.02.2017 11:43                                                                        |  |
| Pour ne générer qu'une composante du reporting :                    |           | te du reporting :                                                                                                    |                                                                                                    |  |
|                                                                     |           | 1 Sélectionner une fonction > Paramétrage liasse reporting                                                                                                    |                                                                                                    |  |
|                                                                     |           | 2. Cocher la composante souhaitée et OK pour confirmer                                                                                                    |                                                                                                    |  |

|     |                        |                                                                                                    | Paramétrageiasse reporting                                                                                                    | ×                                                                                                    |
|-----|------------------------|----------------------------------------------------------------------------------------------------|----------------------------------------------------------------------------------------------------|----------------------------------------------------------------------------------------------------|
|     |                        |                                                                                                    | <ul> <li>Indicateurs</li> <li>Informations générales FID-A</li> <li>Fiche d'identification. FID-C</li> <li>Comptes Classe 1 : ACTIF</li> <li>Comptes Classe 2 : PASSIF</li> <li>Comptes Classe 3 : Charges de salaire</li> <li>Comptes Classe 4 : Autres charges</li> <li>Comptes Classe 5 : Investissements</li> <li>Comptes Classe 6 : Produits</li> <li>Comptes Classe 7 : Hors exploitation</li> <li>Comptes Classe 7 : Hors exploitation</li> <li>Comptes Classe 8-9 : Affectation du résultats</li> <li>Comptes Classe 8-9 : Affectation du résultat</li> <li>Informations complémentaires</li> <li>Statistique des activités</li> <li>V-A : Durée contractuelle</li> <li>V-A : Composition du salaire</li> <li>V-C : Récapitulation</li> <li>V-C : Contrôle</li> <li>Personnel EMS Détail par site</li> <li>Autres activités</li> <li>Personnel CAT-UATp</li> <li>Déclaration d'intégralité</li> <li>IX-A : Commentaires généraux</li> <li>IX-B : Rémunération direction</li> </ul> |                                                                                                    |
|     |                        |                                                                                                    | OK Annuler                                                                                                    |                                                                                                    |
|     |                        | 3.                                                                                                    | Sélectionner la fonction « Liasse reporting »                                                                                                    |                                                                                                    |
| 18. | GLOSSAIRE DE<br>TERMES | <ul> <li>E DE</li> <li>EREP : eReporting</li> <li>UR : Unité reporting tous types confondus (MonoSites – Sites de multisites –<br/>Entité Juridique multisites)</li> <li>Liasse reporting : rapport avec l'ensemble des composantes du reporting</li> <li>Procédure reporting : l'ensemble de l'activité de collecte et de validation des<br/>données du reporting financier et administratif des EMS</li> <li>ERP : Entreprise Ressource Planning, ou système de gestion intégré permettant<br/>une organisation de gérer de bout en bout son activité. Est utilisé pour référence<br/>les fournisseurs de système informatique conventionnés par la DGCS</li> <li>DGCS : Direction Générale de la Cohésion Sociale</li> </ul> |                                                                                                    | onoSites – Sites de multisites –<br>composantes du reporting<br>de collecte et de validation des<br>if des EMS<br>ne de gestion intégré permettant à<br>n activité. Est utilisé pour référencer<br>ventionnés par la DGCS<br>ale |